## 校园统一支付平台电脑端使用说明

## 1 校外人员缴费

1.1 请在微信公众号搜索并关注"西北政法大学财务处" (1-1)。

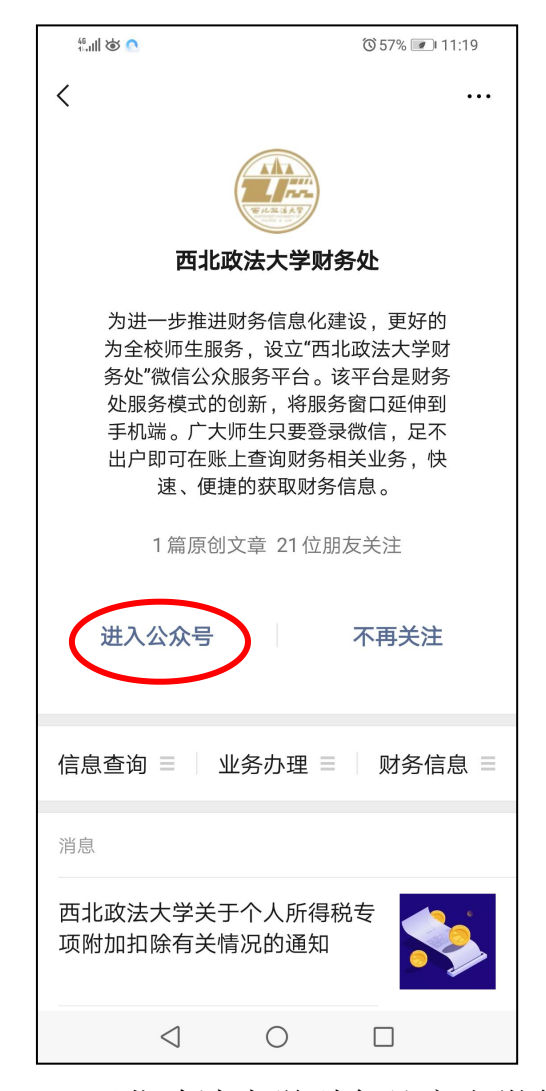

图 1-1 西北政法大学财务处官方微信公众号

1.2进入公众号后,点击底部菜单栏"业务办理"→"缴费
平台"→"微信端缴费入口"或扫描二维码支付宝登录,如
图 1-2。

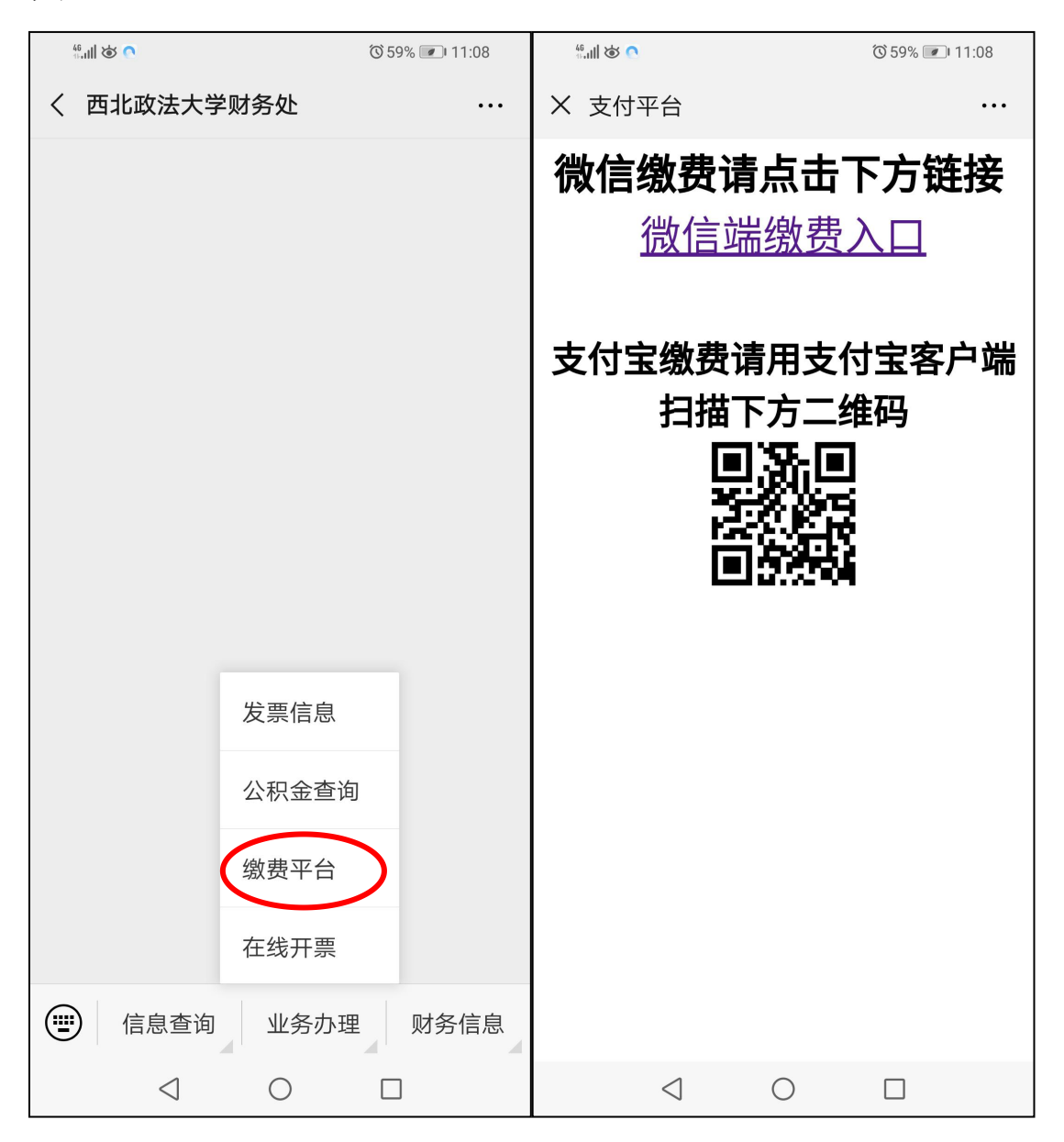

图 1-2 进入缴费平台

1.3 进入登录页面,校外人员请进入报名系统。
 点击左上角"报名系统"→"报名项目"。如图 1-3。

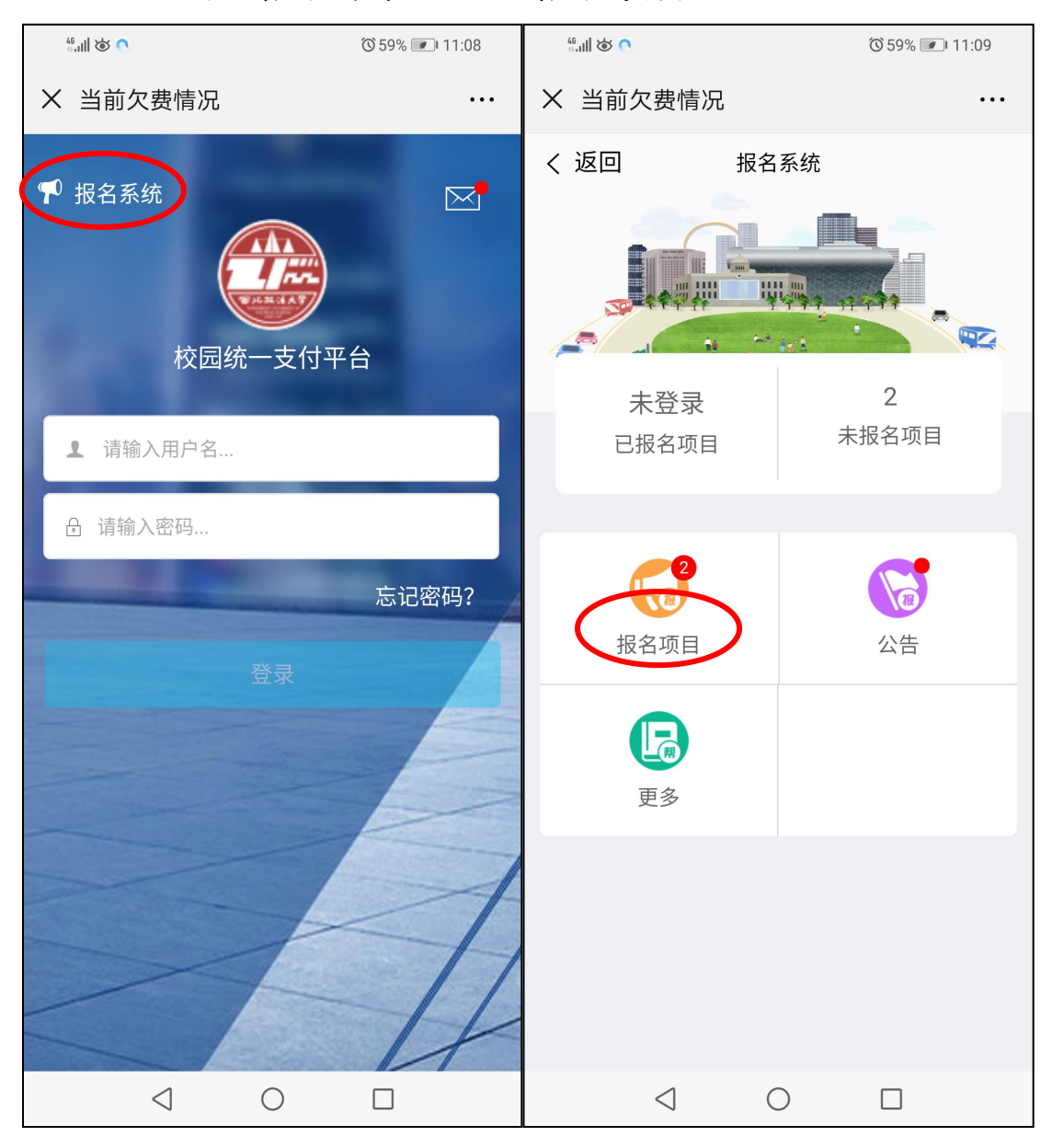

图 1-3 进入报名系统

1.4 选择本人待交事项,点击进入后,选择底部"**点击登录**"。 如图 1-4。

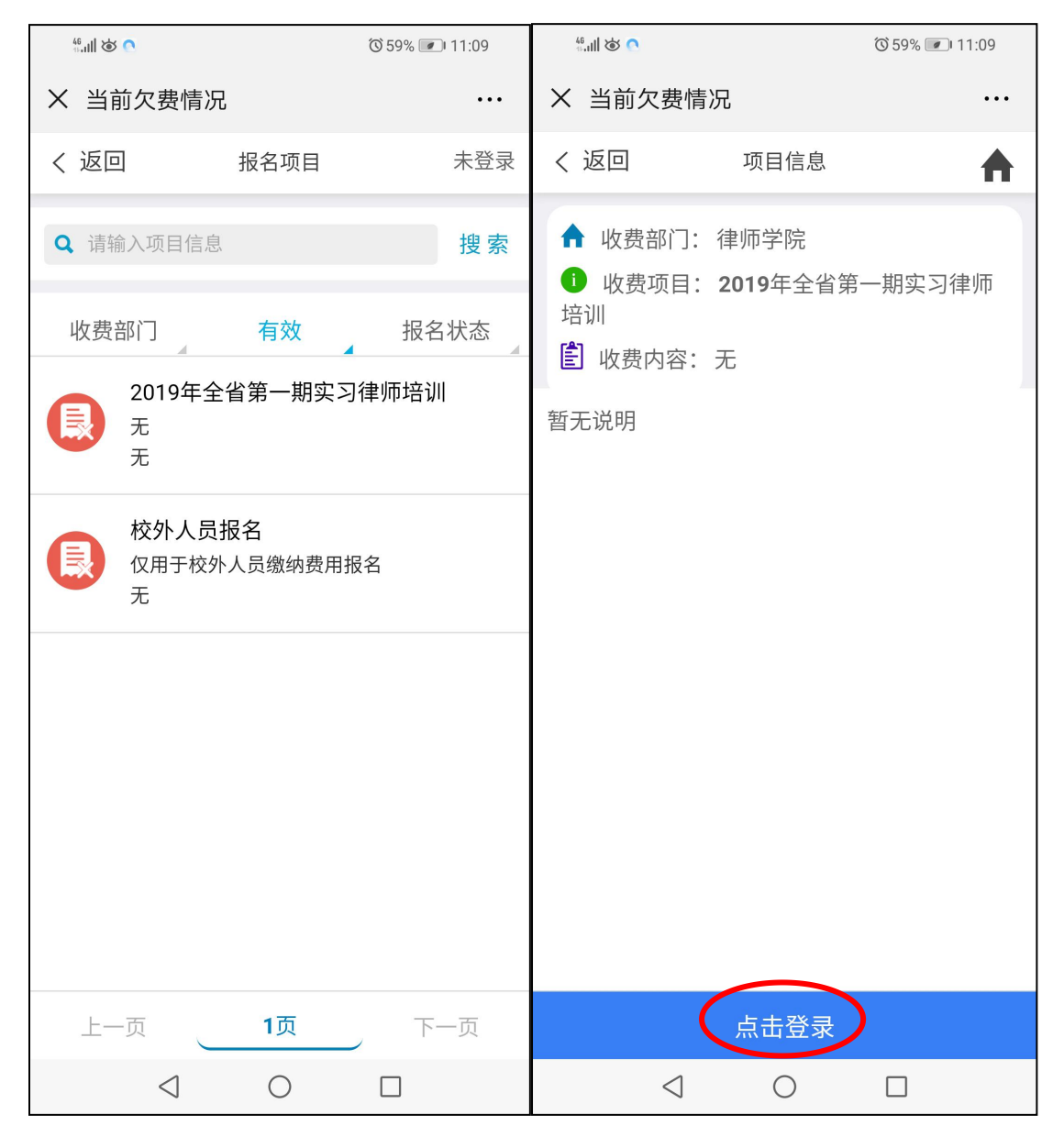

图 1-4 选择事项并登陆

1.5请选择下方"注册"按钮,根据提示输入完毕后,点击 下一步。如图 1-5。标红的为必填项,请牢记密码以及密保问题。

| 46.111 🕲 💽 | <sup>™</sup> 59% <b>■</b> । 11:09 | <sup>46</sup> 加加 |                 |         | () 59% 💌 11:09 |        |
|------------|-----------------------------------|------------------|-----------------|---------|----------------|--------|
| X 当前欠费情况   |                                   | X 当前欠费情况         |                 |         |                | ••••   |
| く 返回 项目信息  | A                                 | く 返回             |                 | 用户信息    |                | ♠      |
|            | ×                                 | ₩ 基础信            | 息               |         |                |        |
|            |                                   | 1 真实             | 姓名:             | 请输入真实姓名 |                | *      |
| ▲ 请输入用户名   |                                   | 🏹 性别:            |                 |         | 男              | $\sim$ |
|            |                                   | 🚍 身份证            | 正号:             | 请输入证件号  |                | *      |
| → 请输入密码    |                                   | - 手机号            | 号码:             | 请输入手机号  |                | *      |
|            | 忘记密码?                             | ▌ 密码安全           | 全               |         |                |        |
| 登录 注册      |                                   | 合 登录密            | 密码:             | 请输入密码   |                | *      |
|            |                                   | 🔒 确认密            | 密码:             | 请确认密码   |                | *      |
|            |                                   | [11] 密保问         | 问题:             | 请选择密保i  | 问题             | $\sim$ |
|            |                                   | □ 密保容            | 答案:             | 请输入密保答案 |                | *      |
|            |                                   |                  |                 |         |                |        |
|            |                                   |                  |                 |         |                |        |
|            |                                   |                  |                 |         |                |        |
|            |                                   |                  |                 |         |                |        |
|            |                                   |                  |                 |         |                |        |
|            |                                   |                  | $\triangleleft$ | 0       |                |        |

图 1-5 用户注册

1.6请核对本人报名信息,如需修改请点击中间蓝色按钮, 无需修改请点击底部"缴费"(图 1-6),跳转至下一页面, 点击底部右下角"缴"字按钮(图 1-7),确认支付后进入付 款界面,点击"立即支付",完成缴费。如图 1-8。

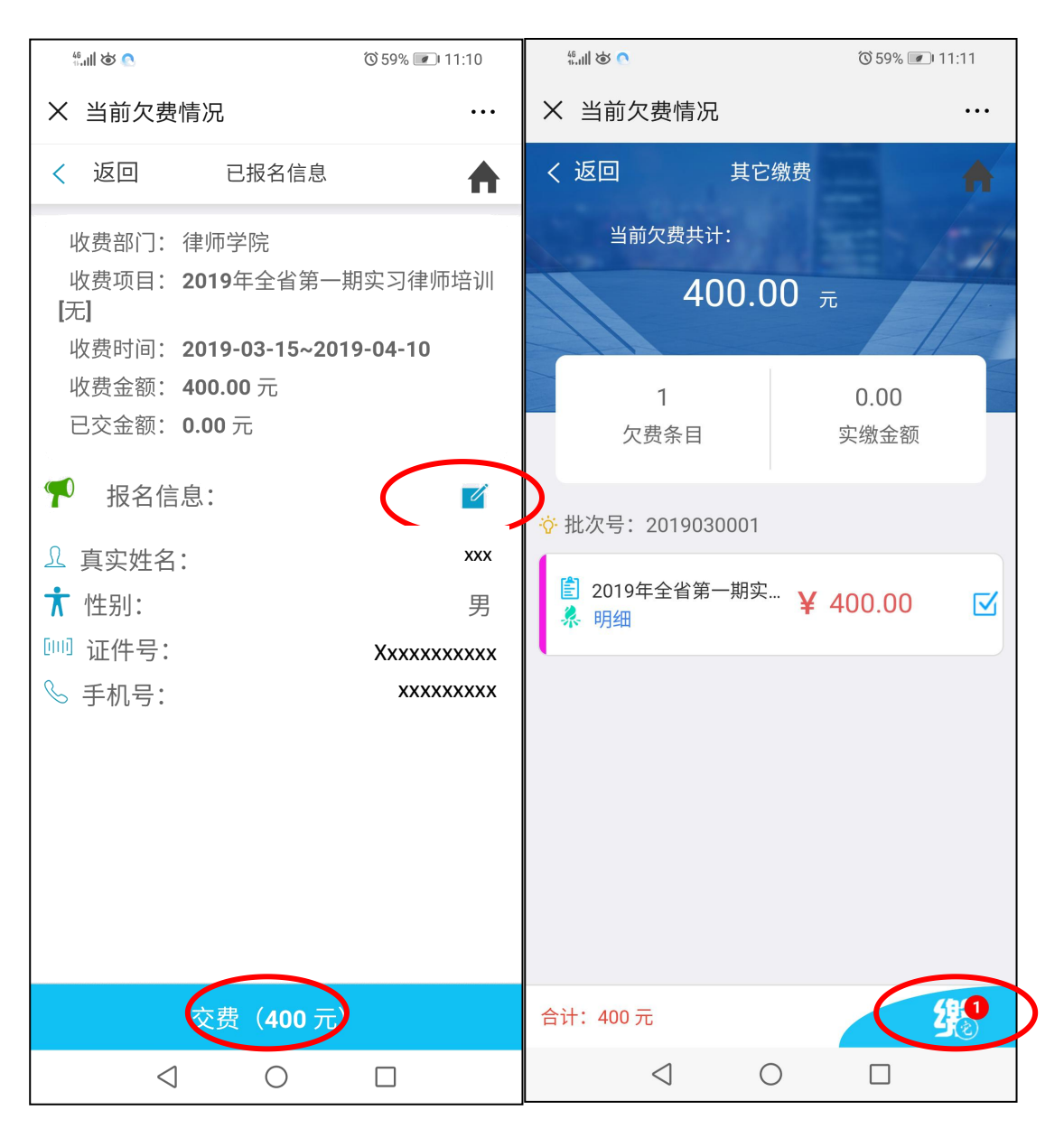

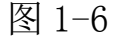

图 1-7

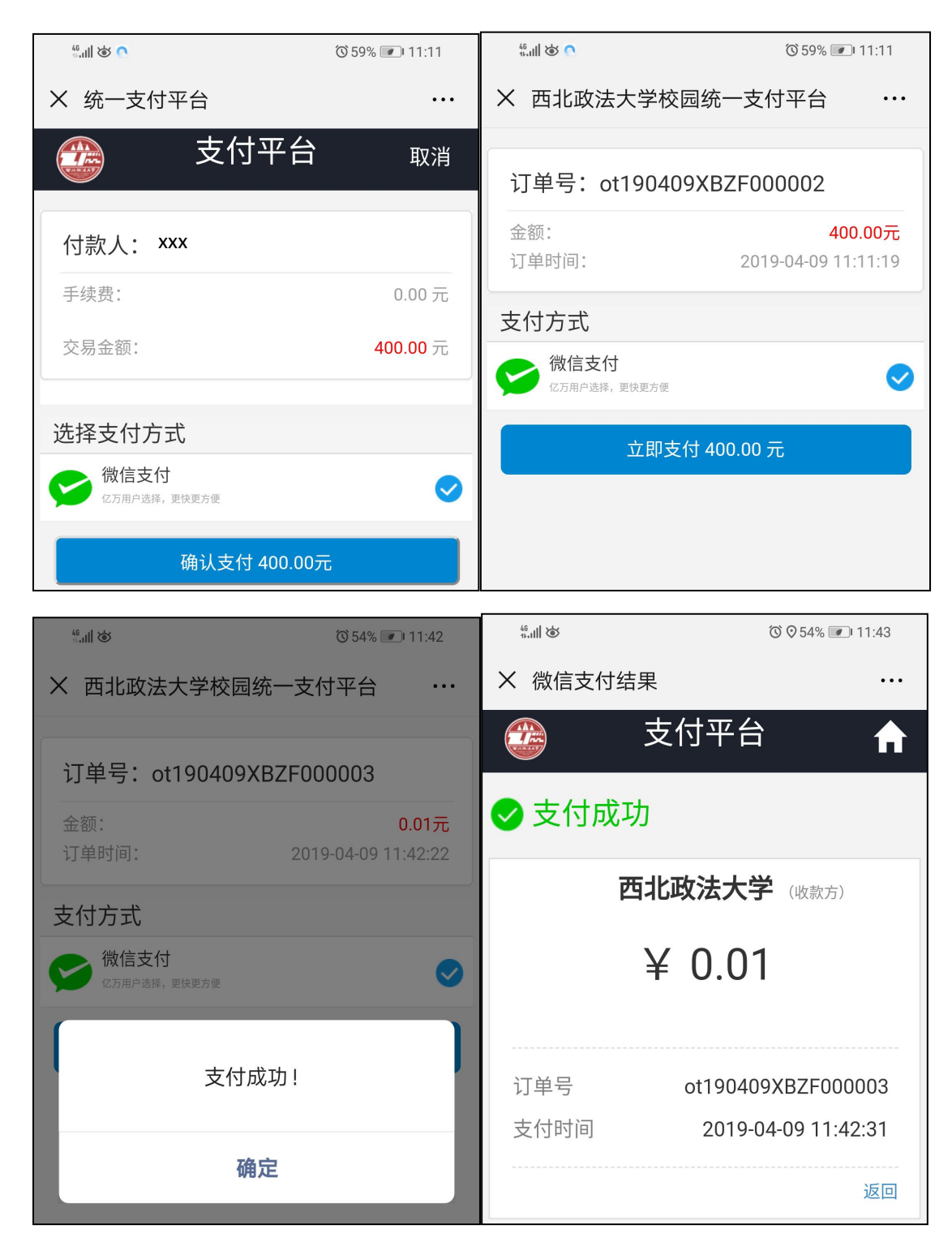

图 1-8 网上支付完成缴费

1.7 请点击报名系统界面左上角校徽图标进入菜单栏,点击 订单查询,核对本人缴费记录。如图 1-9。

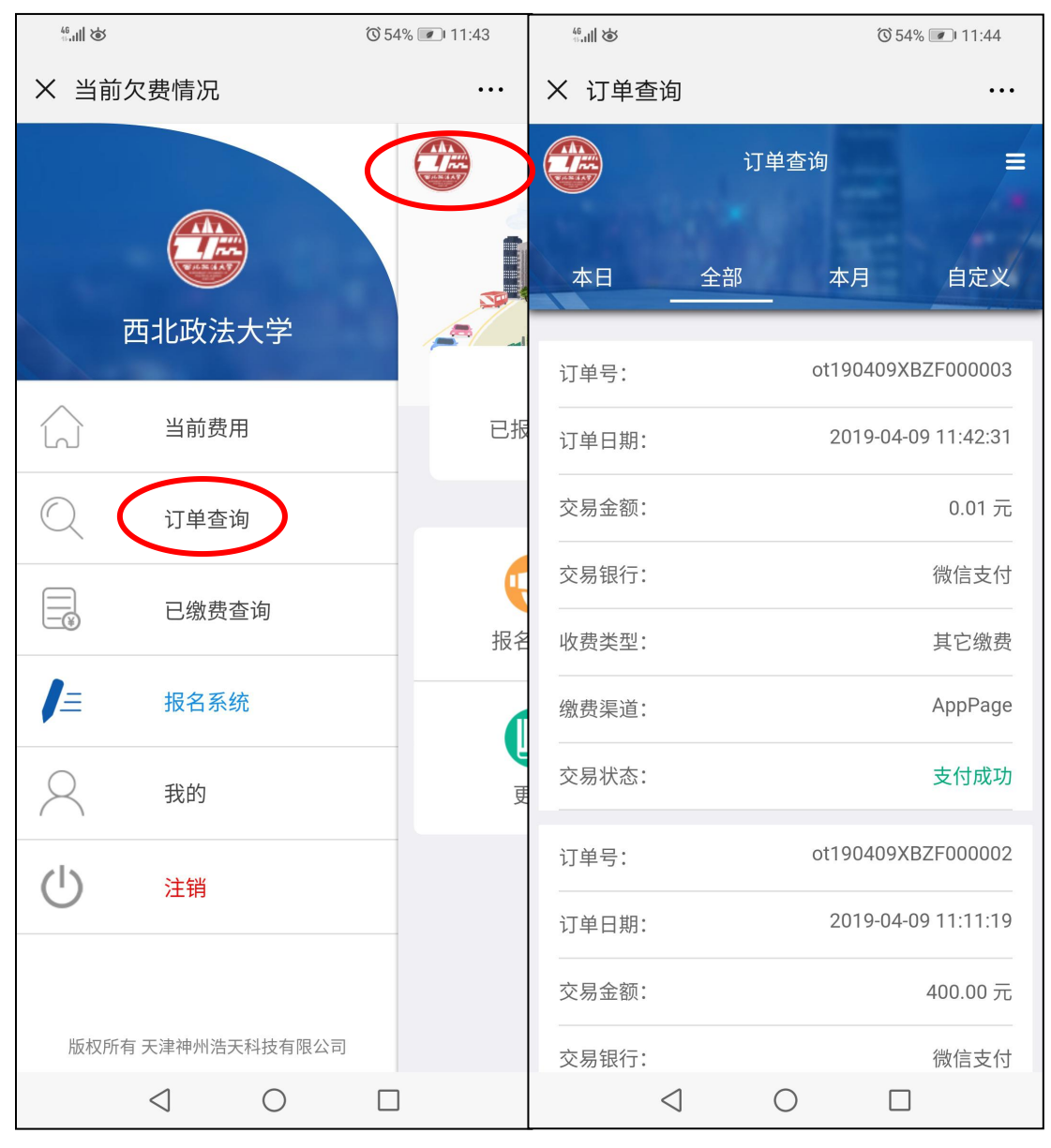

图 1-9 查询订单

## 2 校内人员(教职工、学生)缴费

2.1 请在微信公众号搜索并关注"西北政法大学财务处"(图 2-1)。

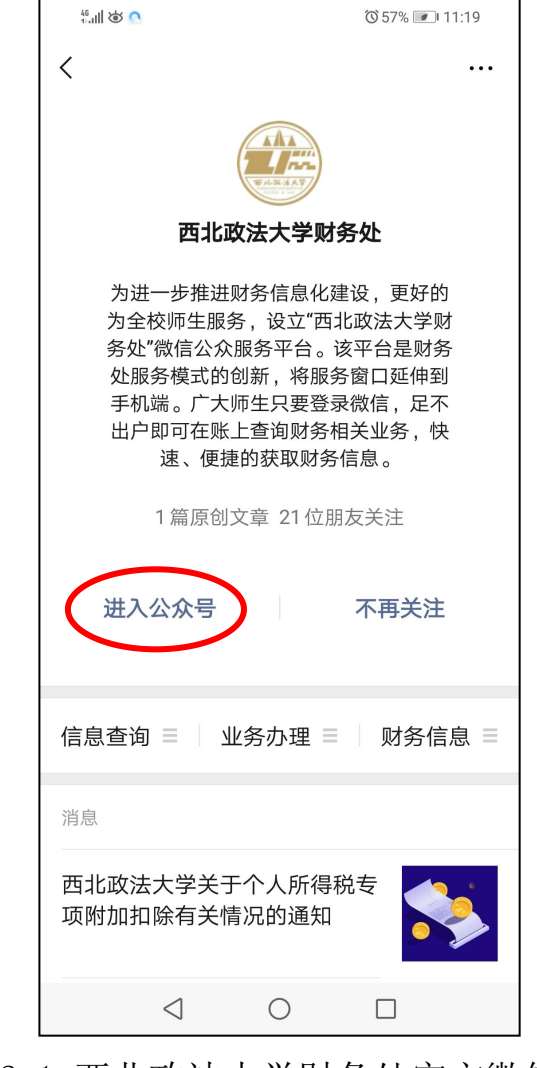

图 2-1 西北政法大学财务处官方微信公众号

2.2 进入公众号后,点击底部菜单栏"业务办理"→"缴费
平台"→"微信端缴费入口"或扫描二维码支付宝登录。如
图 2-2。

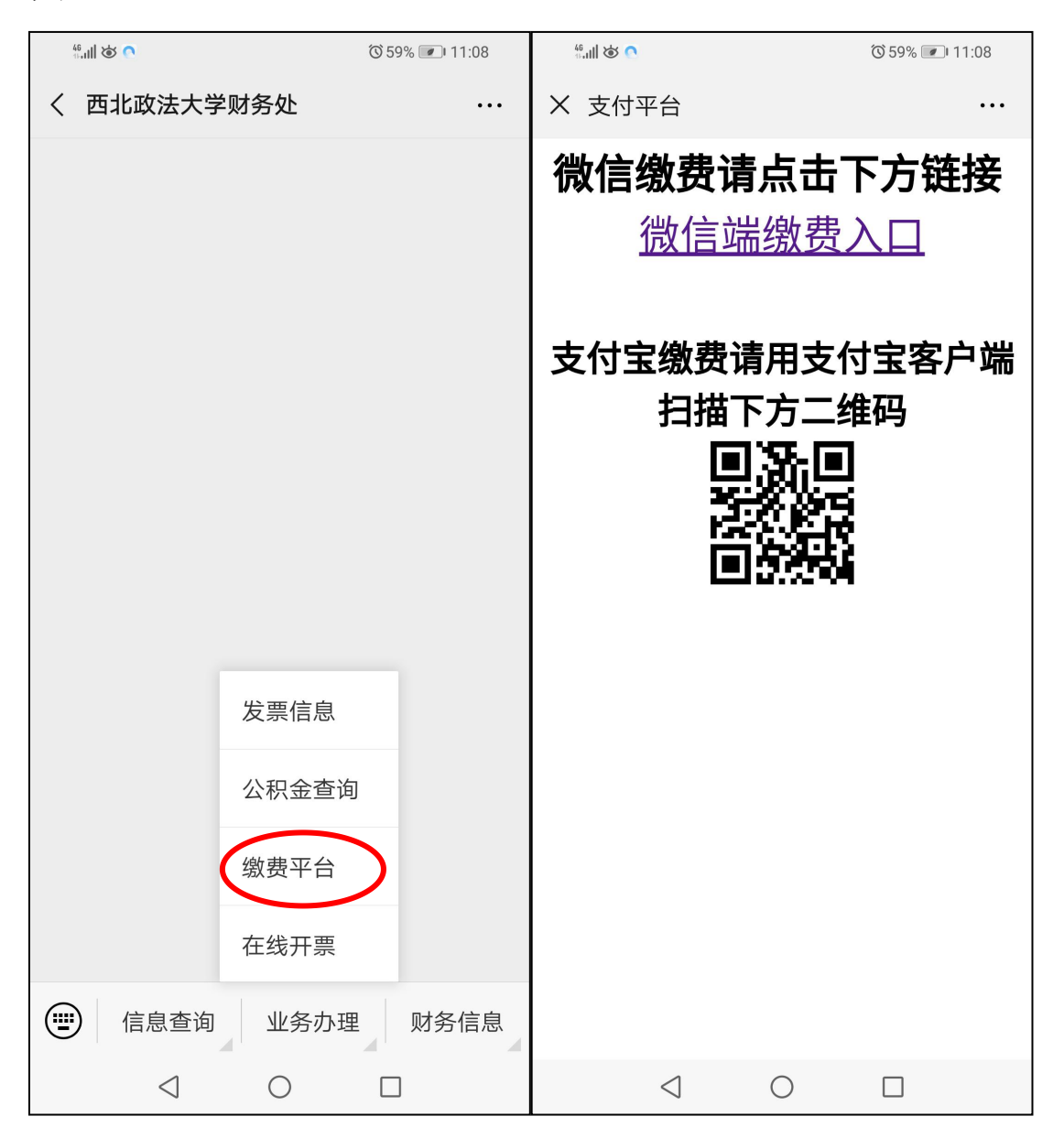

图 2-2 进入缴费平台

2.3 进入登录页面

用户名为工号/学号,密码为身份证后六位或6个零,点击登录。如图2-3。

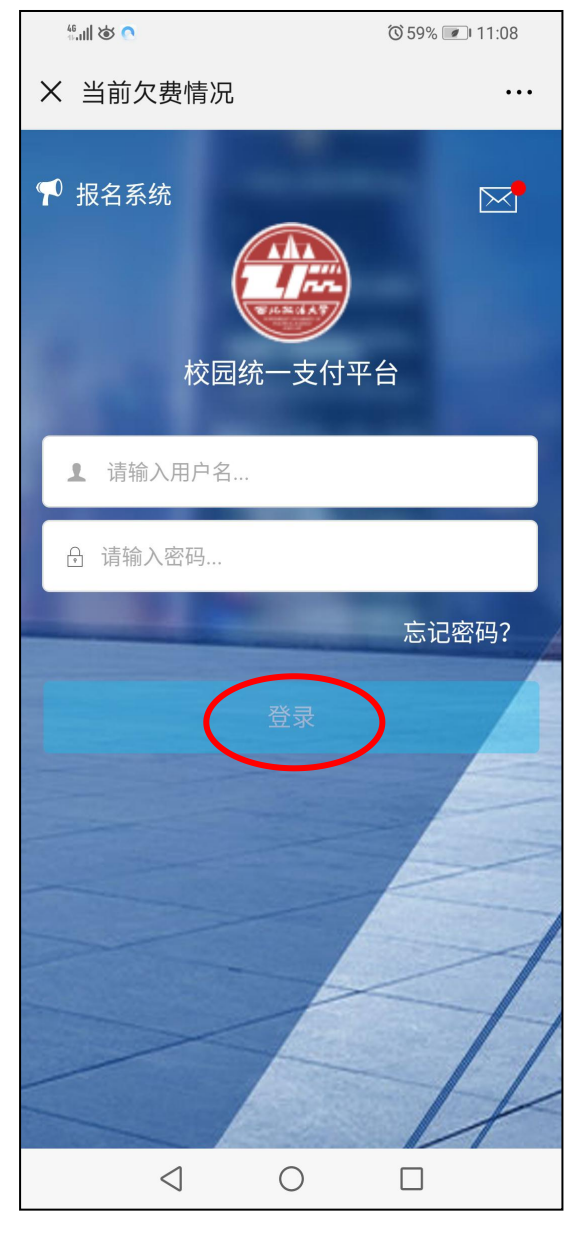

图 2-3 进入登录界面

**2.4**进入当前缴费页面,点击下方三个按钮选择缴费项目。 如图 2-4。

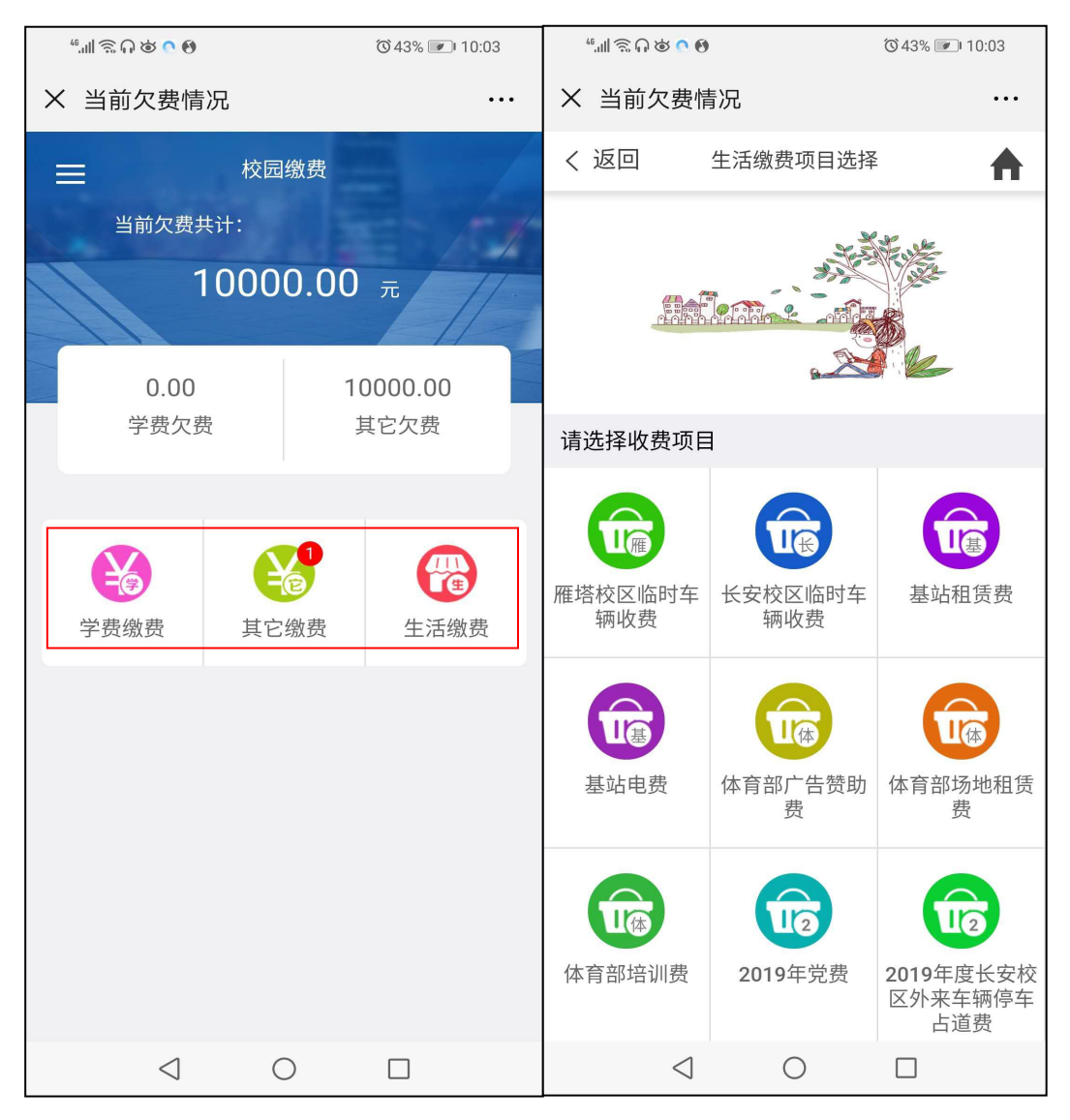

图 2-4 选择缴费项目

2.5 点开缴费事项,输入金额,按提示输入备注。点击确认,进入支付界面,确定金额正确后,确认支付→立即支付,如图 2-6。

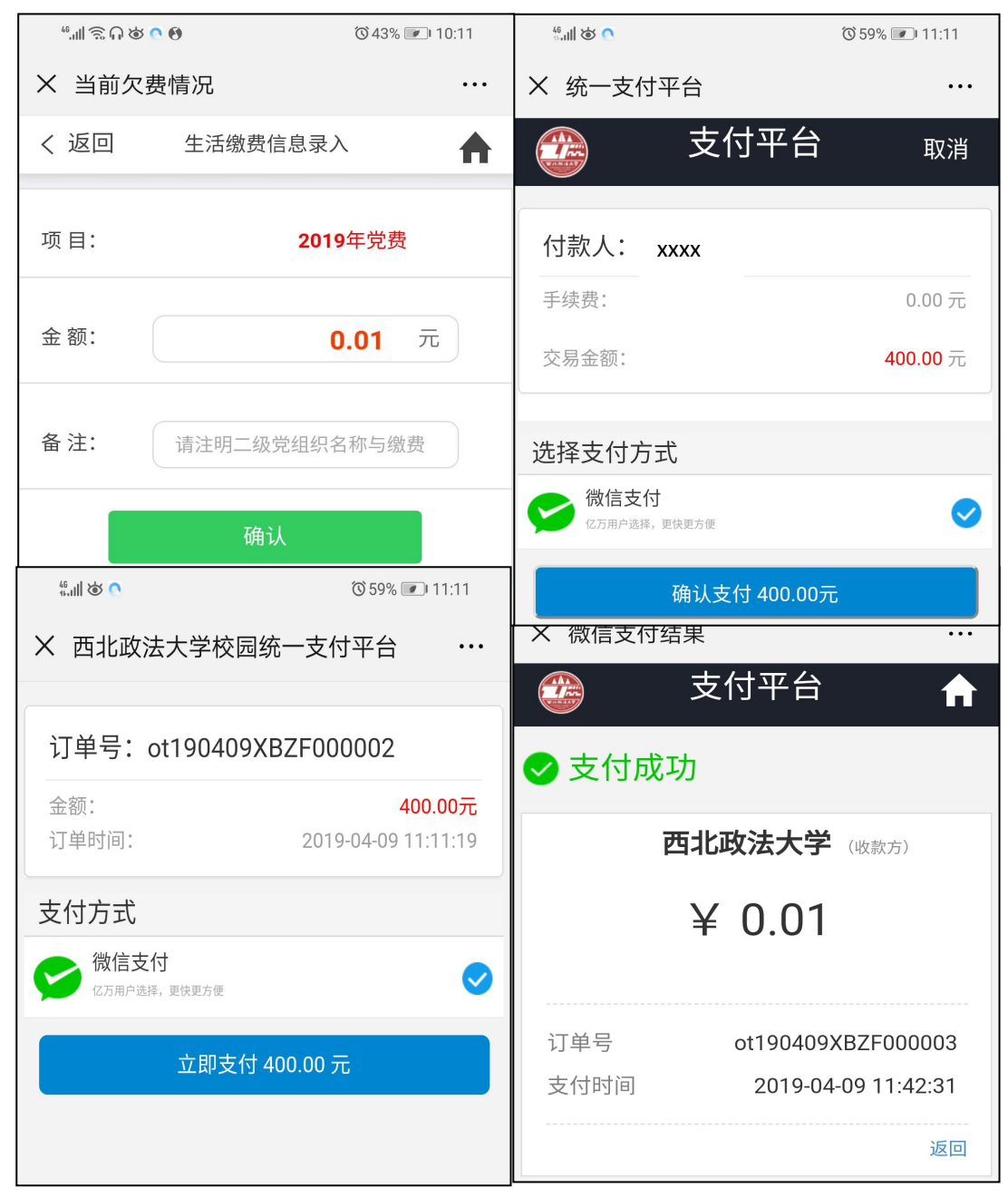

图 2-5 网上支付完成缴费

2.6 请点击报名系统界面左上角图标进入菜单栏,点击订单 查询、已缴费查询,核对本人缴费记录。如图 2-6。

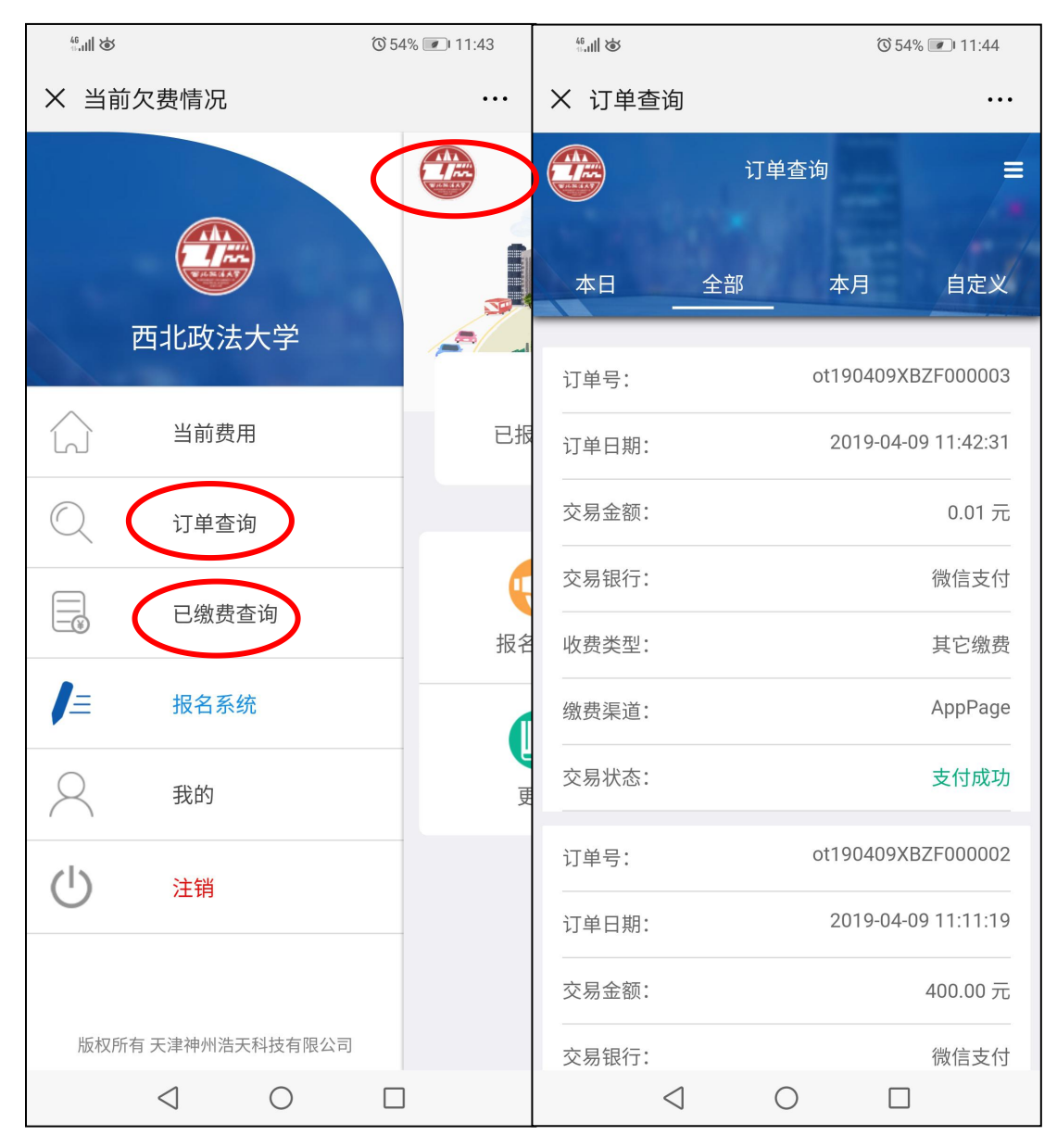

图 2-6 查询订单

## 3 注意事项

3.1 如遇缴费失败,请确定是否扣款。若已扣款请联系收费人员查询 后台记录。若未扣款请从菜单栏"当前费用"页面重复步骤缴费。当 缴费金额较大时,请使用一类卡或微信零钱缴费。

3.2 点击菜单栏→"我的",可查看个人信息,修改密码。

3.3 如忘记密码无法找回请联系财务处。8818220